This tutorial examines the process of defining a report with multiple, crosstabbed campaign lengths with costing inputs

### Selecting a common # of weeks for all products

| 🧕 🗋 🔜 🖬 👻                                                               |                                                                                                    | untitled - COMBNavigator®                                                                                                    |                                        | _ <b>_</b> ×           |
|-------------------------------------------------------------------------|----------------------------------------------------------------------------------------------------|----------------------------------------------------------------------------------------------------|----------------------------------------|------------------------|
| COMBDataReport                                                          | lan Builde argets Report Layou                                                                                                    | ut Finish Help My Account                                                                                                    | Testing                                | * @                    |
| Back     Next     COMBDataReport<br>Navigator® Edition       Navigation | Add Copy Rename Delete O<br>Plan Plan Plan Options                                                                                                    | Move Up<br>Move Down                                                                                                    | Change<br>Wave<br>Data Source          |                        |
| $\langle$ Select inventory, view an                                     | d edit plans                                                                                                    |                                                                                                    |                                        |                        |
| Common # of weeks for all products                                      | 4,8                                                                                                    | ○ Different # of weeks for some products<br>s ○ 25 weeks ○ 33 weeks ○ 41 weeks                                                                                                    | Plan Type Multiple Levels 9 49 weeks   |                        |
| Plan #1 Select Inventory Market Market                                  | 1     2     weeks     10     weeks     18     weeks       3     weeks     11     weeks     19     weeks       4     weeks     12     weeks     20     weeks       13     weeks     12     weeks     20     weeks       14     weeks     12     weeks     21     weeks       14     4     weeks     12     weeks     21       14     4     13     weeks     22     weeks | a         25 media         35 media         14 media           is         26 weeks         34 weeks         42 weeks           is         27 weeks         35 weeks         43 weeks           is         28 weeks         36 weeks         44 weeks           is         29 weeks         37 weeks         45 weeks           is         29 weeks         38 weeks         46 weeks | 50 weeks     51 weeks     52 weeks     |                        |
| View/Edit Summary                                                       | 7 weeks         15 weeks         23 week           8 weeks         16 weeks         24 week                                                                                                    | s 🗋 31 weeks 📄 39 weeks 📄 47 weeks<br>s 🗋 32 weeks 📄 40 weeks 💭 48 weeks                                                                                                    |                                        |                        |
|                                                                         | Cals<br>Edmonton<br>Ottawa-Gatineau (Ontario)<br>Quebec<br>Hamilton<br>Winnipeg<br>Kitchener<br>London<br>St. Catharines-Niagara<br>Halifax<br>Windsor<br>Ottawa-Gatineau (Quebec)<br>Saskatoon<br>Regina<br>Sherbrooke<br>Trois Rivieres                                                                                                    | 6                                                                                                    | ure (68x47)<br>r (98x69)<br>lit<br>ers |                        |
|                                                                         |                                                                                                    |                                                                                                    |                                        |                        |
| View: Selected Unselected                                               | Unavailable                                                                                                    |                                                                                                    | 15 Selected 0 Unselected               | 3 Unavailable 18 Total |
|                                                                         | B                                                                                                    |                                                                                                    |                                        |                        |

To create a report with mutiple, crosstabbed campaign lengths:

1. Select *Plan Builder* from the ribbon menu

2. Under Campaign Lengths, select the Common # of weeks for all products button

3. To the right, select the # of weeks drop-down box, which appears as a down arrow. The # of weeks popup appears.

4. The # of weeks selected defaults to **4** and **8**. Select/deselect the desired # of weeks. Since campaign columns are repeated for each campaign length, selecting more than three campaign lengths is unlikely to fit at full size on legal paper when printed.

5. Close the # of weeks popup by clicking outside the popup, or using the small close (X) button on the bottom left of the popup

Once the # of weeks is selected:

6. Select desired inventory.

7. Select the View/Edit Detail tab

# Adding cost inputs

| 🤞 🗋 🛃 🔚 📽 🖻                                  | ×                                                                       | untitl                                                                                       | ed - COMB Na                        | wigator®                                |                        |                 |  |  |  |  |  |
|----------------------------------------------|-------------------------------------------------------------------------|----------------------------------------------------------------------------------------------|-------------------------------------|-----------------------------------------|------------------------|-----------------|--|--|--|--|--|
| COMBDataR                                    | eport Plan Builder Targets                                              | Report Layout                                                                                | Finish H                            | elp My Account To                       | esting                 | * 🥳             |  |  |  |  |  |
| Back Next COMBDat<br>Navigator<br>Navigation | aReport<br>Edition<br>Data Source<br>View and edit plans                | Copy<br>Plan<br>Copy<br>Plan<br>Comb<br>Comb<br>Comb<br>Comb<br>Comb<br>Comb<br>Comb<br>Comb | Delete Share Plans<br>ptions        | Move Up<br>Move Down                    | t Inputs               |                 |  |  |  |  |  |
|                                              |                                                                         |                                                                                              |                                     | anddry) and Numer                       | 5 KT 5 T dil 2010      | Dian Turn       |  |  |  |  |  |
|                                              | Common # of weeks for all prod                                          | ucts 4, 8                                                                                    | ~                                   | O Different # of w                      | eeks for some products | Multiple Levels |  |  |  |  |  |
| Plan #1                                      |                                                                         |                                                                                              |                                     |                                         |                        |                 |  |  |  |  |  |
| Select Inventory                             | Product<br>Market CMA : Montreal<br>Operator : Astral                   | Objective                                                                                    | Level                               | Avg Daily Circ 5+                       | Cost Field             | Cost Value      |  |  |  |  |  |
| View/Edit Summary                            | <ul> <li>Horizontal Posters</li> <li>Street Furniture (68x47</li> </ul> | Daily GRPs<br>) Daily GRPs                                                                   | <ul><li>✓ 25</li><li>✓ 25</li></ul> | 249795<br>217026                        | 4 Wk Face Cost         | 0               |  |  |  |  |  |
| View/Edit Detail                             | Operator : OUTFRONT     Horizontal Posters     Operator : Pattison      | Daily GRPs                                                                                   | 25                                  | 39942                                   | 4 Wk Face Cost         | 0               |  |  |  |  |  |
| <u> </u>                                     | Horizontal Posters     Street Furniture (68x47                          | Daily GRPs<br>) Daily GRPs                                                                   | <ul><li>✓ 25</li><li>✓ 25</li></ul> | <ul><li>36666</li><li>☆ 16605</li></ul> | 4 Wk Face Cost         | 0               |  |  |  |  |  |
|                                              | Operator : Astral                                                       |                                                                                              |                                     |                                         |                        |                 |  |  |  |  |  |
|                                              | Horizontal Posters                                                      | Daily GRPs                                                                                   | 25                                  | 32677                                   | 4 Wk Face Cost         | 0               |  |  |  |  |  |
|                                              | Street Furniture (68x4/                                                 | ) Daily GRPs                                                                                 | 25                                  | 18927                                   | 4 Wk Face Cost         | 0               |  |  |  |  |  |
|                                              | Horizontal Posters                                                      | Daily GRPs                                                                                   | 25                                  | 25282                                   | 4 Wk Face Cost         | 0               |  |  |  |  |  |
|                                              | Street Furniture (68x47                                                 | ) Daily GRPs                                                                                 | 25                                  | 23508                                   | 4 Wk Face Cost         | 0               |  |  |  |  |  |
|                                              | Horizontal Posters                                                      | Daily GRPs                                                                                   | 25                                  | 23941                                   | 4 Wk Face Cost         | 0               |  |  |  |  |  |
|                                              | Street Furniture (68x47                                                 | ) Daily GRPs                                                                                 | 25                                  | 2 11620                                 | 4 Wk Face Cost         | 0               |  |  |  |  |  |
|                                              | Shared Objective / Shared Cost / Sh                                     | ared Weeks                                                                                   |                                     |                                         | ·                      |                 |  |  |  |  |  |
|                                              | Method Level Daily GRPs 25                                              | Ap                                                                                           | ply Objective                       | Cost Field<br>4 Wk Face Cost            | Cost Value 0 App       | # of Weeks      |  |  |  |  |  |
|                                              | IGATOR®                                                                 |                                                                                              |                                     |                                         |                        | ~               |  |  |  |  |  |

1. Check the *Add Cost Inputs* box in the ribbon.

The **Cost Field** and **Cost Value** columns will appear in the grid. The **Shared Cost** area at the bottom of the **Detail View** will become enabled.

Costing columns will also become visible in the *Report Layout* area. (not shown above)

| Defining share          | d costing                        |                |                 |                                          |                |                        |
|-------------------------|----------------------------------|----------------|-----------------|------------------------------------------|----------------|------------------------|
|                         | Street Furniture (68x            | 47) Daily GRPs | 25              | 22785                                    | 4 Wk Face Cost | 0                      |
|                         | Horizontal Posters               | Daily GRPs     | 25              | 24224                                    | 4 Wk Face Cost | •                      |
|                         |                                  | +7) Daily GRPS | 25              | ¥ 13407                                  | 4 WK Pace Cost | • •                    |
|                         | Shared Objective / Shared Cost / | Shared Weeks   |                 | 4                                        | 6              |                        |
|                         | Method Level                     | ~              | Apply Objective | Cost Field                               | Cost Value     | 4 # of Weeks           |
|                         |                                  | ~              | hppiy objective | 4 Wk Face Cost<br>4 Wk Prod Campaign Cos |                |                        |
| View: 🗖 Selected 🛛 🗖 Un | selected 🔲 Unavailable           |                |                 | Market CPM                               | fected         | 1 Unavailable 12 Total |
|                         | IGATOR®                          |                |                 |                                          |                |                        |

To define the same cost inputs for all available inventory, use the *Shared Cost* box at the bottom of the *View/Edit Detail* tab.

- 1. To select the kind of costing, click the *Cost Field* box. Adrop-down list appears.
- 2. Select the cost field, e.g. 4Wk Face Cost. The drop-down list will close.

3. Select the **Cost Value** box to enter a cost amount. The amount can be entered by keyboard or adjusted by clicking the up and down buttons.

4. Select the Apply Cost button

After a delay of a few seconds, all the inventory will be changed to have a 4Wk face cost of 4,000.

### **Defining individual costing**

| 🧕 🗋 🛃 🔚 😪 📧 [                                | Z                                          |                          | untitled - CC             | DMB Navigator®                       |                                      |                  |                 |
|----------------------------------------------|--------------------------------------------|--------------------------|---------------------------|--------------------------------------|--------------------------------------|------------------|-----------------|
| COMBDataR                                    | eport Plan Builder Target                  | s Report Lavo            | out Finish H              | Help My Account Te                   | estina                               |                  | * 🔞             |
| Back Next COMBDat<br>Navigator<br>Navigation | aReport<br>© Edition<br>Data Source        | Copy Rename<br>Plan Plan | Delete<br>Plan<br>Options | Move Up Move Down Add Cost           | t Inputs                             |                  |                 |
| Jeleet inventory                             |                                            |                          |                           |                                      |                                      |                  |                 |
| Flighting                                    | Campaign Lengths                           |                          |                           |                                      |                                      |                  | Plan Type       |
| Flighting                                    | Common # of weeks for all pro              | ducts 4, 8               | ē                         | <ul> <li>Different # of w</li> </ul> | veeks for some produc                | ts               | Multiple Levels |
| Plan #1                                      |                                            |                          |                           |                                      |                                      |                  |                 |
|                                              | Product                                    | Objective                | Level                     | Avg Daily Circ 5+                    | Cost Field                           | Cost Value       |                 |
| Select Inventory                             | Market CMA : Montreal                      |                          |                           |                                      |                                      |                  |                 |
|                                              | Operator : Astral                          |                          |                           |                                      |                                      |                  |                 |
|                                              | Horizontal Posters                         | Faces                    | 40                        | 49795                                | 4 Wk Face Cost                       | 3500             |                 |
| View/Edit Summary                            | Street Furniture (68x4                     | 7) Faces                 | 40                        | 217026                               | 4 WK Face Cost<br>4 Wk Prod Campaign | 1500             |                 |
| -                                            | Operator : OUTFRONT                        |                          | (778) · · ·               |                                      | Market CPM                           |                  |                 |
| View/Edit Detail                             | Horizontal Posters                         | Faces                    | 40                        | 39942                                | 4 Wk Face Cost                       | 4000             |                 |
|                                              | Operator : Pattison                        | -                        | (III) 40                  | <b>A</b> press                       | 4145 0.1                             |                  |                 |
| -                                            | Horizontal Posters                         | Faces                    | 40                        | 36666                                | 4 WK Face Cost                       | 4000             |                 |
|                                              | Street Furniture (68x4                     | /) Faces                 | 40                        | 16605                                | 4 Wk Face Cost                       | 1500             |                 |
|                                              | Market CMA : Toronto     Operator : Astral |                          |                           |                                      |                                      |                  |                 |
|                                              | Operator : Astrai                          | Eacos                    | <b>S</b> 60               |                                      | 4 Wk Eace Cost                       | 4000             |                 |
|                                              | Street Euroiture (69x4                     | 7) Eaces                 | <b>2</b> 60               | 19027                                | 4 Wk Face Cost                       | 1900             |                 |
|                                              |                                            | 7) Faces                 | <b>00</b>                 | <u>v</u> 10927                       | 4 WK Face Cost                       | 1000             |                 |
|                                              |                                            | Eares                    | <b>S</b> 60               |                                      | 4 Wk Eace Cost                       | 4000             |                 |
|                                              | Street Euroiture (68v4                     | 7) Eaces                 | <b>2</b> 60               | 23202                                | 4 Wk Face Cost                       | 1800             |                 |
|                                              | Operator : Pattison                        | 7) Taces                 | <b>00</b>                 | 23306                                | + WKT ace Cost                       | 1000             |                 |
|                                              | Horizontal Posters                         | Faces                    | ✓ 60                      | 23941                                | 4 Wk Eace Cost                       | 4000             |                 |
|                                              | Street Euroiture (68v4                     | 7) Faces                 | × 60                      | 11620                                | 4 Wk Face Cost                       | × 1800           |                 |
|                                              |                                            | // 10003                 |                           | ¥ 11020                              | TWAT dec cost                        | 1000             |                 |
|                                              | Shared Objective / Shared Cent / S         | Shared Weeks             |                           |                                      |                                      |                  |                 |
|                                              | shared Objective / Shared Cost / S         | andreu weeks             |                           |                                      |                                      |                  |                 |
|                                              | Method Level                               |                          |                           | Cost Field                           | Cost Value                           | # of We          | eks             |
|                                              | Faces M 40                                 | ×                        | Apply Objective           | 4 Wk Face Cost 🛛 🕙                   | 4000                                 | Apply Cost 6     | Apply Weeks     |
| View: 🗖 Selected 🛛 Un                        | selected                                   |                          |                           |                                      | 11 Selec                             | ted 0 Unselected | 11 Total        |
|                                              |                                            |                          |                           |                                      |                                      |                  |                 |

To change the cost for an individual OOH product:

1. Find the row of the product in the grid, and select the drop-down box in the **Cost Field** column.

2. Select the desired kind of cost input from the drop-down list. The drop-down list will close.

3. In the same row, select the cell in the *Cost Value* column. The cost amount can be altered by typing in a new value with the keyboard.

In our example, Street Furniture will be set to a 4Wk face cost of 1800 in Toronto and 1500 in Montreal, and Horizontal Posters will be set to 3500 in Montreal.

Once all objectives and costs have been set as desired, select **Report Layout** from the ribbon menu.

### Selecting report columns

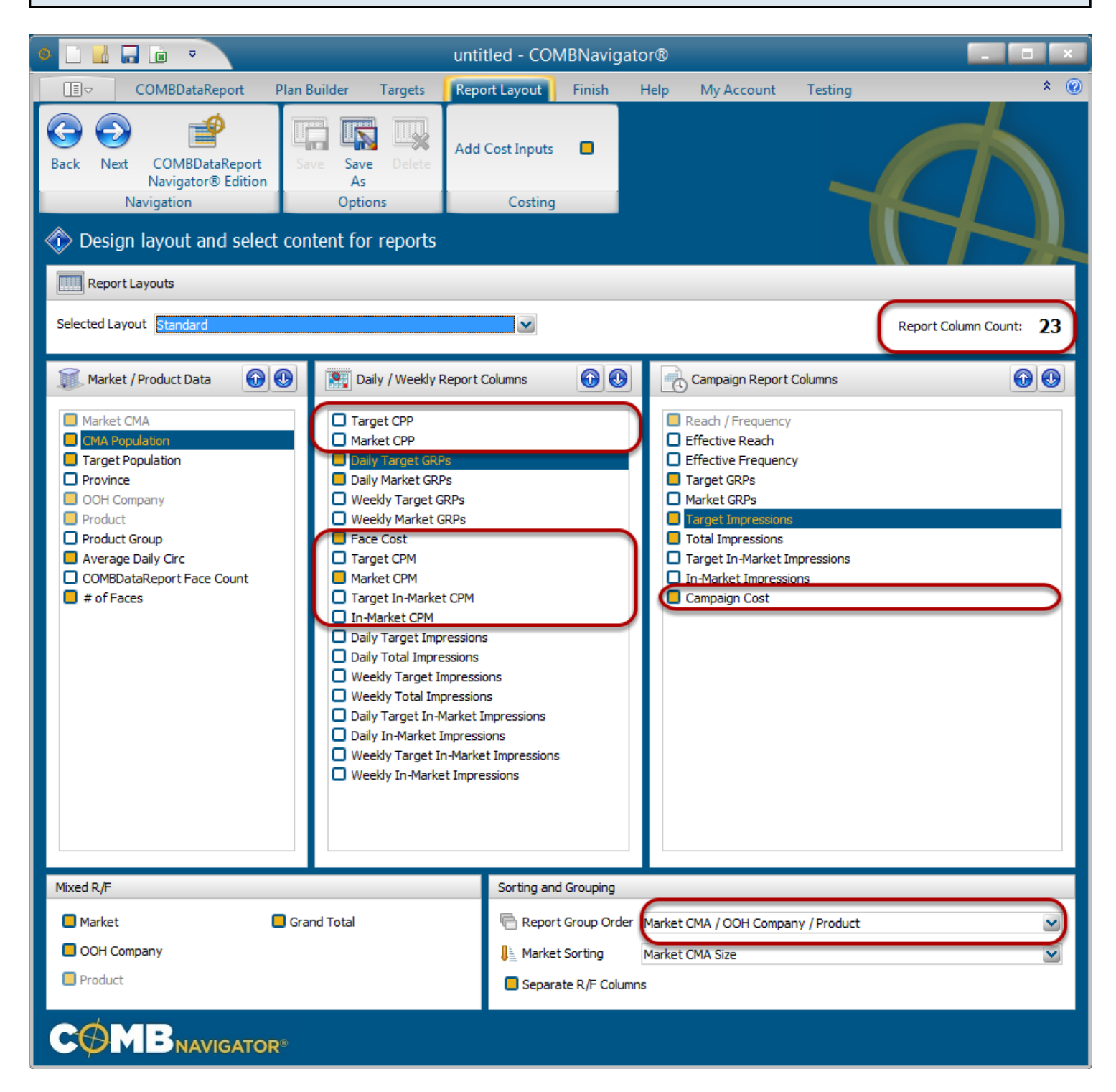

By default, the selected layout is the *Standard* layout, which is included with COMBNavigator®.

Select or deselect columns by checking the boxes to the left of column names. *Report Column Count*, found in the upper right, is updated whenever changes are made to the layout. Single level reports have a default *Report Group Order* of Markets, then OOH Companies, then Products.

#### Notes:

- Since this report includes costing inputs, the costing fields are now available. These include the input fields (**Face Cost**, **Daily Market CPM**, and **Campaign Cost**) which are selected by default, as well as other cost calculations (CPP and CPM columns).

- Since this report has multiple crosstabbed campaign lengths, the **# of weeks** column is not available in report layout.

- Columns in the first two lists occur only once in the report. Columns in the third list, *Campaign Report Columns,* appear once for each campaign length in the report (e.g. twice when 4 and 8 weeks are selected for column lengths).

### Results: same crosstabbed campaign lengths for all products

| <b>F</b> 3 | Sort By    | Market CM | A Size, ( | OOH Company, F | Product                  |            |       |          |             |           |           |          |      |       |            |            |           |     |      |         |            |           |           |
|------------|------------|-----------|-----------|----------------|--------------------------|------------|-------|----------|-------------|-----------|-----------|----------|------|-------|------------|------------|-----------|-----|------|---------|------------|-----------|-----------|
| 4          |            |           |           |                |                          |            |       |          |             | _         |           |          | 0    |       | Awaaka     |            |           |     | _    |         | 2 wook     |           |           |
| 6          | Market CMA | CMA Pop   | Tat Pop   | OOH Company    | Product                  | Average    | # of  | Daily To | t Daily Mkt | 4 Week    | Total Mkt |          | -    | Tat   | Target     | Total      | Campaign  |     |      | Tat     | Target     | Total     | Campaign  |
| 7          |            | (000s)    | (000s)    | e en eenpanj   |                          | Daily Circ | Faces | GRPs     | GRPs        | Face Cost | СРМ       | R        | F    | GRPs  | Imp (000s) | Imp (000s) | Cost      | R   | F    | GRPs    | Imp (000s) | Imp (000s | Cost      |
| 8          | Toronto    | 5,905.2   | 5,905.2   | Astral         | Horizontal Posters       | 32,700     | 60    | 31       | 31          | 4,000     | 4.37      | 62       | 13.9 | 855   | 54,897     | 54,897     | 240,000   | 69  | 24.8 | 1,711   | 109,795    | 109,795   | 480,000   |
| 9          | Plan #1    |           |           |                | Street Furniture (68x47) | 18,900     | 60    | 18       | 18          | 1,800     | 3.40      | 73       | 6.8  | 495   | 31,797     | 31,797     | 108,000   | 83  | 12.0 | 991     | 63,595     | 63,595    | 216,000   |
| 10         |            |           |           |                | Astral Mix               | 19,700     | 120   | 48       | 48          | 2,900     | 4.01      | 86       | 15.7 | 1,351 | 86,695     | 86,695     | 348,000   | 91  | 29.6 | 2,701   | 173,389    | 173,389   | 696,000   |
| 11         |            |           |           |                |                          |            |       |          |             |           |           |          |      |       |            |            |           |     |      |         |            |           |           |
| 12         |            |           |           | OUTFRONT       | Horizontal Posters       | 25,300     | 60    | 24       | 24          | 4,000     | 5.65      | 59       | 11.1 | 662   | 42,474     | 42,474     | 240,000   | 67  | 19.8 | 1,323   | 84,948     | 84,948    | 480,000   |
| 13         |            |           |           |                | Street Furniture (68x47) | 23,500     | 60    | 22       | 22          | 1,800     | 2.73      | 58       | 10.6 | 615   | 39,493     | 39,493     | 108,000   | 66  | 18.7 | 1,231   | 78,987     | 78,987    | 216,000   |
| 14         |            |           |           |                | OUTFRONT Mix             | 24,400     | 120   | 46       | 46          | 2,900     | 4.25      | 69       | 18.6 | 1,277 | 81,967     | 81,967     | 348,000   | 75  | 33.9 | 2,554   | 163,934    | 163,934   | 696,000   |
| 15         |            |           |           |                |                          |            |       |          |             |           |           |          |      |       |            |            |           |     |      |         |            |           |           |
| 16         |            |           |           | Pattison       | Horizontal Posters       | 23,900     | 60    | 22       | 22          | 4,000     | 5.97      | 58       | 10.7 | 627   | 40,221     | 40,221     | 240,000   | 66  | 19.0 | 1,253   | 80,442     | 80,442    | 480,000   |
| 17         |            |           |           |                | Street Furniture (68x47) | 11,600     | 60    | 11       | 11          | 1,800     | 5.53      | 48       | 6.3  | 304   | 19,522     | 19,522     | 108,000   | 57  | 10.6 | 608     | 39,043     | 39,043    | 216,000   |
| 18         |            |           |           |                | Pattison Mix             | 20,100     | 120   | 33       | 33          | 2,900     | 5.83      | 63       | 14.7 | 931   | 59,742     | 59,742     | 348,000   | 70  | 26.5 | 1,862   | 119,485    | 119,485   | 696,000   |
| 19         |            |           |           |                | <b>T</b> ( <b>1</b> )    | 04 400     | 200   | 407      | 407         | 2.000     | 1.67      | 00       | 20.4 | 2 550 | 220 404    | 220 404    | 4.044.000 | 0.5 | 745  | 7 447   | 450.000    | 450.000   | 2 000 000 |
| 20         |            |           |           |                | Toronto Mix              | 21,100     | 360   | 127      | 12/         | 2,900     | 4.37      | 93       | 38.4 | 3,338 | 228,404    | 228,404    | 1,044,000 | 90  | 14.3 | 1,111   | 436,809    | 436,809   | 2,088,000 |
| 21         | Mandanal   | 2 004 2   | 2 004 2   | Astest         | Hedroetel Destant        | 40.000     | 40    | 47       | 47          | 2.500     | 0.54      | 64       | 00.5 | 4 340 | 55 770     | 55 770     | 140.000   | 74  | 27.2 | 0.007   | 444 544    | 444 544   | 000.000   |
| 22 1       | Viontreal  | 3,891.3   | 3,891.3   | Astrai         | Street Euroiture (C9v47) | 49,800     | 40    | 4/       | 4/          | 3,500     | 2.51      | 64       | 20.5 | 1,319 | 55,770     | 10,000     | 60,000    | 60  | 37.3 | 2,637   | 20 120     | 20 120    | 280,000   |
| 23 1       |            |           |           |                | Actral Mix               | 29 100     | 40    | 62       | 62          | 2,500     | 3.15      | 02<br>C0 | 26.2 | 401   | 74 940     | 74 940     | 200,000   | 72  | 10.1 | 2 5 2 0 | 140 670    | 140 670   | 120,000   |
| 24         |            |           |           |                | ASUALINIX                | 30,100     | 00    | 05       | 05          | 2,300     | 2.07      | 00       | 20.2 | 1,705 | 14,040     | 14,040     | 200,000   | 15  | 40.2 | 3,333   | 145,075    | 145,075   | 400,000   |
| 26         |            |           |           | OUTERONT       | Horizontal Posters       | 39 900     | 40    | 38       | 38          | 4 000     | 3.58      | 62       | 17.0 | 1.058 | M 735      | 11 735     | 160.000   | 69  | 30.7 | 2 1 1 5 | 89.470     | 89.470    | 320.000   |
| 27         |            |           |           | oonnon         | OUTERONT Mix             | 39,900     | 40    | 38       | 38          | 4 000     | 3.58      | 62       | 17.0 | 1.058 | 44,735     | 44,735     | 160,000   | 69  | 30.7 | 2 115   | 89.470     | 89.470    | 320,000   |
| 28         |            |           |           |                |                          | 33,300     | 40    | 50       |             | 4,000     | 5.50      | 02       |      | 1,000 | 44,100     | 44,100     | 100,000   | 00  | 50.1 | 2,113   | 03,410     | 00,410    | 320,000   |
| 29         |            |           |           | Pattison       | Horizontal Posters       | 36 700     | 40    | 35       | 35          | 4 000     | 3.90      | 60       | 16.1 | 971   | 41.066     | 41.066     | 160 000   | 67  | 29.0 | 1.942   | 82 132     | 82,132    | 320.000   |
| 30         |            |           |           |                | Street Furniture (68x47) | 16,600     | 40    | 16       | 16          | 1.500     | 3.23      | 51       | 8.6  | 440   | 18,598     | 18,598     | 60,000    | 59  | 14.8 | 879     | 37,195     | 37,195    | 120,000   |
| 31         |            |           |           |                | Pattison Mix             | 31.000     | 80    | 50       | 50          | 2,750     | 3.69      | 64       | 22.0 | 1.411 | 59,664     | 59,664     | 220,000   | 70  | 40.2 | 2.821   | 119.327    | 119.327   | 440,000   |
| 32         |            |           |           |                |                          |            |       |          |             |           |           |          |      |       | ,          |            | ,         |     |      | ,,=.    | ,          | ,         |           |
| 33         |            |           |           |                | Montreal Mix             | 36,600     | 200   | 151      | 151         | 2,900     | 3.24      | 82       | 51.9 | 4,238 | 179,238    | 179,238    | 580,000   | 86  | 98.8 | 8,475   | 358,476    | 358,476   | 1,160,000 |
| 34         |            |           |           |                |                          |            |       |          |             |           |           |          |      |       |            |            |           |     |      |         |            |           |           |
| 35         |            |           |           |                |                          |            |       |          |             |           |           |          |      |       |            |            |           |     |      |         |            |           |           |
| 36         |            | 9,796.5   | 9,796.5   |                | Plan #1 Total Mix        | 23,400     | 560   | 137      | 137         | 2,900     | 3.98      | 88       | 43.4 | 3,828 | 407,642    | 407,642    | 1,624,000 | 92  | 83.5 | 7,656   | 815,285    | 815,285   | 3,248,000 |

The produced report has the same campaign lengths for all products (**4 and 8 weeks**) crosstabbed across the top.

The objectives of 40 faces (Montreal) and 60 faces (Toronto) are found in the # of Faces column.

Note: in the example above, some columns selected in *Report Layout* are omitted from the image for the purposes of compactness.

This lesson examines the process of overriding a circulation

### **Overriding circulations**

| ♦ 🗋       |              | 🔏 🖹                              | ×                          |                               |                                                                |              |                | untit                     | led - C        | OMB Na    | vigato         | r®        |                     |        |          |            |   |
|-----------|--------------|----------------------------------|----------------------------|-------------------------------|----------------------------------------------------------------|--------------|----------------|---------------------------|----------------|-----------|----------------|-----------|---------------------|--------|----------|------------|---|
|           | СС           | OMBDataRe                        | eport 🧊                    | Plan Builder                  | Targets                                                        | ; Rej        | oort Layo      | ut Fin                    | ish            | Help      | Му Ассо        | unt Te    | esting              |        |          |            |   |
| G<br>Back | Next<br>Navi | COMBDat<br>Navigator®<br>igation | aReport<br>Edition         | Change<br>Wave<br>Data Source | Add<br>Plan                                                    | Copy<br>Plan | Rename<br>Plan | Delete<br>Plan<br>Options | Share<br>Plans | 🕜 Move    | e Up<br>e Down | Add Cos   | t Inputs<br>Costing | •      |          |            | 4 |
| 🔷 S       | elect in     | ventory,                         | , view a                   | nd edit plar                  | าร                                                             |              |                |                           | omb w          | /inter 20 | )17 (Ja        | nuary) a  | and Nu              | meris- | RTS Fall | 2016       |   |
| Flighti   | ng           |                                  | Campaig                    | n Lengths                     |                                                                |              |                |                           |                |           |                |           |                     |        |          |            |   |
| 🗆 Flig    | ghting       |                                  | 🔵 Com                      | mon # of weeks                | for all products 4, 8 O Different # of weeks for some products |              |                |                           |                |           |                |           |                     |        |          |            |   |
| Plan #    | #1           |                                  |                            |                               |                                                                |              |                |                           |                |           |                |           |                     |        |          |            |   |
|           |              |                                  |                            | Product                       |                                                                | Objec        | tive:          | Le                        | vel            |           | Avg Dail       | y Circ 5+ | Cost Field          |        |          | Cost Value |   |
|           | Select I     | inventory                        | <ul> <li>Market</li> </ul> | CMA : Montreal                |                                                                |              |                |                           |                |           |                |           |                     |        |          |            |   |
|           |              |                                  |                            | Horizontal Po                 | sters                                                          | Daily        | GRPs           | ✓ 25                      |                | -         | 60000          |           | 4 Wk Fac            | e Cost | ~        | 3500       |   |
| -         | View/Edit    | t Summary                        |                            | Street Furnit                 | ure (68x4)                                                     | 7) Daily     | GRPs           | ✓ 25                      |                | <b>\$</b> | 17026          |           | 4 Wk Fac            | e Cost | ~        | 1500       |   |
| ~         |              |                                  | 🖃 Ope                      | erator : OUTFRO               | NT                                                             |              |                |                           |                |           |                |           |                     |        |          |            |   |
|           | Minut Tra    | dit Datail                       |                            | Horizontal Po                 | sters                                                          | Daily        | GRPs           | 25                        |                | \$        | 39942          |           | 4 Wk Fac            | e Cost | ~        | 4000       |   |
|           | view/E0      | ait Detail                       |                            |                               |                                                                |              |                |                           |                |           | -              | _         |                     |        |          |            |   |

The Average Daily Circ 5+ values can be altered in **Detail View** of the **Plan Builder**. This affects the GRPs and impressions that can be achieved, as well as affecting R/F and costing calculations.

To change a circulation for a particular OOH Product, locate the row of the product in the grid. Select the cell of that row in the *Avg Daily Circ* 5+ column, and type in a revised value. When a value is overridden, its colour changes to gold.

In our example, **Montreal - Astral - Horizontal Posters** circulation value has been changed from 49,795 to 60,000.

Once all objectives, costs and circulations have been set as desired, select **Report Layout** from the ribbon menu.

## Results: before and after circulation value is overriden

|            |         |         |             |                          |            |       |           |           | BEFO      | RE        |      |      |       |            |            |          |      |         |       |            |                     |          |
|------------|---------|---------|-------------|--------------------------|------------|-------|-----------|-----------|-----------|-----------|------|------|-------|------------|------------|----------|------|---------|-------|------------|---------------------|----------|
|            |         |         |             |                          |            |       |           |           |           |           |      | _    |       | 4 weeks    |            |          |      |         |       | 8 week     | S                   |          |
| Market CMA | CMA Pop | Tgt Pop | OOH Company | Product                  | Average    | # of  | Daily Tgt | Daily Mkt | 4 Week    | Total Mkt |      |      | Tgt   | Target     | Total      | Campaign |      |         | Tgt   | Target     | Total               | Campaign |
|            | (000s)  | (000s)  |             |                          | Daily Circ | Faces | GRPs      | GRPs      | Face Cost | CPM       | R    | F    | GRPs  | Imp (000s) | Imp (000s) | Cost     | R    | F       | GRPs  | Imp (000s) | ) Imp (000s)        | Cost     |
| Montreal   | 3,891.3 | 3,891.3 | Astral      | Horizontal Posters       | 49,800     | 21    | 25        | 25        | 3,500     | 2.51      | - 57 | 12.0 | 692   | 29,279     | 29,279     | 73,500   | 65   | 21.3    | 1,384 | 58,559     | 58,559              | 147,000  |
| Plan #1    |         |         |             | Street Furniture (68x47) | 17,000     | 62    | 25        | 25        | 1,500     | 3.15      | 57   | 12.3 | 699   | 29,557     | 29,557     | 93,000   | 64   | 21.8    | 1,398 | 59,114     | 59,114              | 186,000  |
| -          |         |         |             | Astral Mix               | 38,100     | 83    | 50        | 50        | 2,006     | 2.83      | 65   | 21.3 | 1,391 | 58,837     | 58,837     | 166,500  | 72   | 38.9    | 2,782 | 117,673    | 117,673             | 333,000  |
|            |         |         | OUTFRONT    | Horizontal Posters       | 39,900     | 26    | 25        | 25        | 4,000     | 3.58      | 57   | 12.0 | 687   | 29,078     | 29,078     | 104,000  | 65   | 21.2    | 1,375 | 58,156     | 58,156              | 208,000  |
|            |         |         |             | OUTFRONT Mix             | 39,900     | 26    | 25        | 25        | 4,000     | 3.58      | 57   | 12.0 | 687   | 29,078     | 29,078     | 104,000  | 65   | 21.2    | 1,375 | 58,156     | 58,156              | 208,000  |
|            |         |         |             | Montreal Mix             | 38,900     | 109   | 74        | 74        | 2,482     | 3.08      | 73   | 28.5 | 2,079 | 87,914     | 87,914     | 270,500  | 79   | 52.9    | 4,157 | 175,829    | 175,829             | 541,000  |
|            |         |         |             |                          |            |       |           |           |           |           |      |      |       |            |            |          |      |         |       |            |                     |          |
|            | 3,891.3 | 3,891.3 |             | Plan #1 Total Mix        | 38,900     | 109   | 74        | 74        | 2,482     | 3.08      | 73   | 28.5 | 2,079 | 87,914     | 87,914     | 270,500  | 79   | 52.9    | 4,157 | 175,829    | 175,829             | 541,000  |
|            |         |         |             |                          |            |       |           |           |           |           |      |      |       |            |            |          |      |         |       |            |                     |          |
| 📑 (Ctrl) 🔻 |         |         |             |                          |            |       |           |           | AFTE      | R         |      |      |       |            |            |          |      |         |       |            |                     |          |
| _          |         |         |             |                          |            |       |           |           |           |           |      |      |       | 4 weeks    |            |          |      | 8 weeks |       |            |                     |          |
| Market CMA | CMA Pop | Tgt Pop | OOH Company | Product                  | Average    | # of  | Daily Tgt | Daily Mkt | 4 Week    | Total Mkt |      |      | Tgt   | Target     | Total      | Campaign |      |         | Tgt   | Target     | Total               | Campaign |
|            | (000s)  | (000s)  |             |                          | Daily Circ | Faces | GRPs      | GRPs      | Face Cost | СРМ       | R    | F    | GRPs  | Imp (000s) | Imp (000s) | Cost     | R    | F       | GRPs  | Imp (000s) | <u>  Imp (000s)</u> | Cost     |
| Montreal   | 3,891.3 | 3,891.3 | Astral      | Horizontal Posters       | 60,000     | 18    | 26        | 26        | 3,500     | 2.08      | 58   | 12.4 | 715   | 30,240     | 30,240     | 63,000   | 65   | 21.9    | 1,430 | 60,480     | 60,480              | 126,000  |
| Plan #1    |         |         |             | Street Furniture (68x47) | 17,000     | 62    | 25        | 25        | 1,500     | 3.15      | 57   | 12.3 | 699   | 29,557     | 29,557     | 93,000   | 64   | 21.8    | 1,398 | 59,114     | 59,114              | 186,000  |
|            |         |         |             | Astral Mix               | 44,700     | 80    | 50        | 50        | 1,950     | 2.61      | 65   | 21.6 | 1,414 | 59,797     | 59,797     | 156,000  | - 72 | 39.5    | 2,828 | 119,594    | 119,594             | 312,000  |
|            |         |         | OUTERONT    | Horizontal Posters       | 39,900     | 26    | 25        | 25        | 4,000     | 3.58      | 57   | 12.0 | 687   | 29.078     | 29.078     | 104.000  | 65   | 21.2    | 1.375 | 58,156     | 58,156              | 208.000  |
|            |         |         |             | OUTFRONT Mix             | 39,900     | 26    | 25        | 25        | 4,000     | 3.58      | 57   | 12.0 | 687   | 29,078     | 29,078     | 104,000  | 65   | 21.2    | 1,375 | 58,156     | 58,156              | 208,000  |
|            |         |         |             | Montreal Mix             | 42,600     | 106   | 75        | 75        | 2,453     | 2.93      | 73   | 28.7 | 2,101 | 88,875     | 88,875     | 260,000  | 79   | 53.4    | 4,202 | 177,750    | 177,750             | 520,000  |
|            |         |         |             |                          |            |       |           |           |           |           |      |      |       |            |            |          |      |         |       |            |                     |          |
|            |         |         |             |                          |            |       |           |           |           |           |      |      |       |            |            |          |      |         |       |            |                     |          |
|            | 3,891.3 | 3,891.3 |             | Plan #1 Total Mix        | 42,600     | 106   | 75        | 75        | 2,453     | 2.93      | 73   | 28.7 | 2,101 | 88,875     | 88,875     | 260,000  | 79   | 53.4    | 4,202 | 177,750    | 177,750             | 520,000  |

In the Before image, **Montreal - Astral - Horizontal Posters** has an Average Daily Circ of 49,800 which requires **21** faces to meet its objective, with a 4 week Campaign Cost of 73,500.

In the After image, **Montreal - Astral - Horizontal Posters** has an overriden Average Daily Circ value of 60,000 which requires only 18 faces to meet its objective, with a 4 week Campaign Cost of only 63,000.